# Digital Video Surveillance System

## **Engineering Service Manual**

\* The picture might differ according to the specification and model.

\* Contents of this manual are protected under copyrights and computer program laws.

First edition : 1 September 2007

## Contents

| 1.1       HDD INSTALLATION                                                                                                    | 1        |
|----------------------------------------------------------------------------------------------------|----------|
| 1.2       HDD FORMAT                                                                                                    | 1        |
| 1.3       RECOMMENDED HDD & BACKUP DEVICE (CD, DVD)                                                                                                    | 2        |
| 2.       CONNECTING PERIPHERAL DEVICE & PIN ASSIGNMENT         2.1       CONNECTING PERIPHERAL DEVICE         2.2       PIN ASSIGNMENT         3.       NETWORK CONFIGURE         3.1       Fixed Public IP.         3.2       DYNAMIC PUBLIC IP.         3.3       REMOTEMANAGER SETTING.         4.       IR REMOTE CONTROLLER         5.       TO RESET THE ADMIN PASSWORD.         6.       TO RESET ALL THE SETTING VALUE         7.       FIRMWARE UPGRADE.         8.       TO CHANGE MCU. | 4        |
| 2.1       CONNECTING PERIPHERAL DEVICE         2.2       PIN ASSIGNMENT         3.       NETWORK CONFIGURE         3.1       Fixed Public IP         3.2       DYNAMIC PUBLIC IP         3.3       REMOTE MANAGER SETTING         4.       IR REMOTE CONTROLLER         5.       TO RESET THE ADMIN PASSWORD         6.       TO RESET ALL THE SETTING VALUE         7.       FIRMWARE UPGRADE         8.       TO CHANGE MCU                                                                     | 5        |
| 2.2       PIN ASSIGNMENT         3.       NETWORK CONFIGURE         3.1       Fixed Public IP         3.2       DYNAMIC PUBLIC IP         3.3       REMOTE MANAGER SETTING         4.       IR REMOTE CONTROLLER         5.       TO RESET THE ADMIN PASSWORD         6.       TO RESET ALL THE SETTING VALUE         7.       FIRMWARE UPGRADE         8.       TO CHANGE MCU                                                                                                    | 5        |
| 3.       NETWORK CONFIGURE         3.1       Fixed Public IP         3.2       Dynamic Public IP         3.3       REMOTEMANAGER SETTING         4.       IR REMOTE CONTROLLER         5.       TO RESET THE ADMIN PASSWORD         6.       TO RESET ALL THE SETTING VALUE         7.       FIRMWARE UPGRADE         8.       TO CHANGE MCU                                                                                                    | 6        |
| 3.1       Fixed Public IP                                                                                                    | 7        |
| 3.2       DYNAMIC PUBLIC IP                                                                                                    | 7        |
| 3.3       REMOTEMANAGER SETTING                                                                                                    | 7        |
| <ul> <li>4. IR REMOTE CONTROLLER</li></ul>                                                                                                    | 11       |
| 5.       TO RESET THE ADMIN PASSWORD       1         6.       TO RESET ALL THE SETTING VALUE       1         7.       FIRMWARE UPGRADE       1         8.       TO CHANGE MCU       1                                                                                                    | 13       |
| 6. TO RESET ALL THE SETTING VALUE       1         7. FIRMWARE UPGRADE       1         8. TO CHANGE MCU       1                                                                                                    | 14       |
| 7.       FIRMWARE UPGRADE                                                                                                    | 15       |
| 8. TO CHANGE MCU                                                                                                    | 16       |
|                                                                                                    | 19       |
| 9. TO CHANGE VGA BOARD                                                                                                    | 22       |
| 10. TROUBLE SHOOTING                                                                                                    | 25       |
|                                                                                                    | 25       |
|                                                                                                    | 20<br>25 |
| 10.2 ETVE & RECORDING                                                                                                    | 25       |
| 11. FAQ                                                                                                    | 27       |

## 1. HDD Installation

#### 1.1 HDD Installation

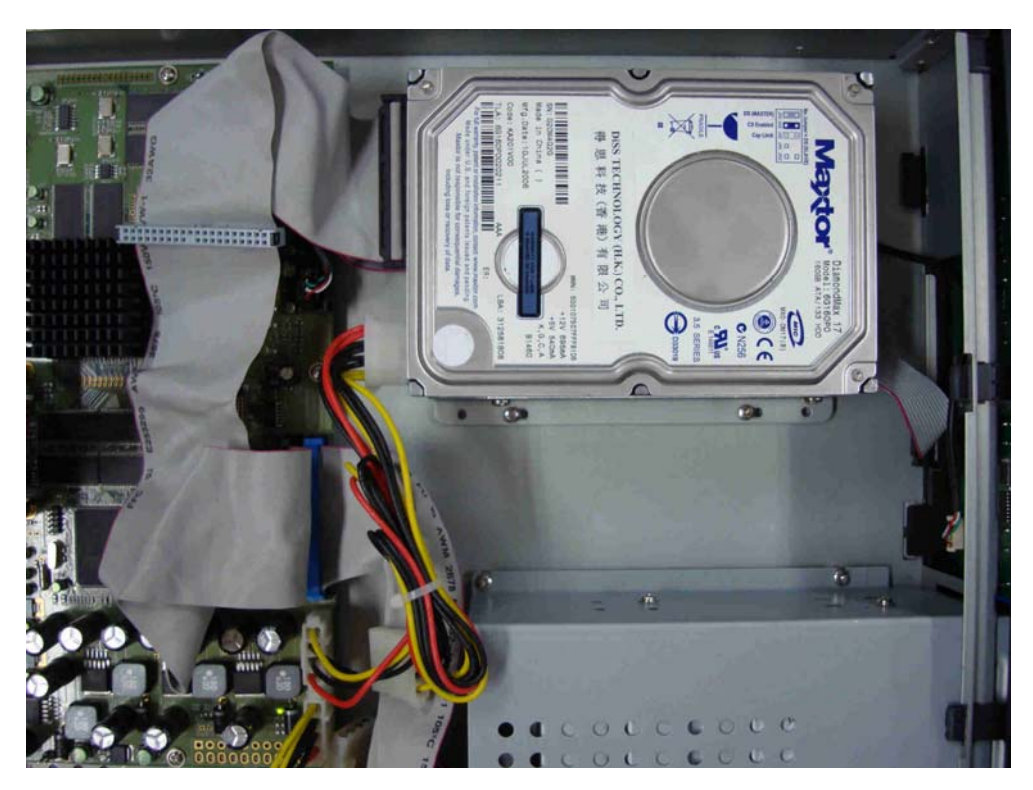

- 1. Setting up Master/Slave jumper of HDD.
- 2. Secure HDD to bracket using secure screw.
- 3. Attach HDD bracket to its body using HDD bracket secure screw.
- 4. Connect the data & power cable.

#### 1.2 HDD Format

#### 1.2.1. Single HDD

| СН1   | N C 0+2            |   | 0       | 3           |   |
|-------|--------------------|---|---------|-------------|---|
|       | SYSTEM             |   | 34      |             | 8 |
|       |                    |   | DD FACT | ORY DEFAULT |   |
|       | ID MODEL           |   |         | TEMP        |   |
| and a |                    |   |         |             |   |
| -     |                    |   | FORMAT  | CANCEL      |   |
|       |                    | - |         |             | 3 |
| 0+7   | HDD FULL OVERWRITE | ÷ |         |             |   |
|       |                    |   |         |             |   |
| 1     | SA                 |   |         |             |   |
|       |                    |   | E G     |             | - |

- 1.2.1.1. In case of Lower than 500GB (EX. 500GB)
  - 1. Install the 500GB HDD to Primary Master.
  - 2. Tick on the HDD check box. (ID No. 1)
  - 3. Click the "FORMAT" button.
- 1.2.1.2. In case of Higher than 500GB (EX. 750GB)
  - 1. Install the lower than 500GB HDD to Primary Master (ID No. 1).
  - 2. Install the 750GB HDD to Primary Slave (ID No. 2).
  - 3. Format the lower than 500GB HDD first, as like "1.2.1.1".
  - 4. Tick on the 750GB HDD (ID No. 2) and Click the "FORMAT" button.
  - 5. Power Off and remove the all HDDs.
  - 6. Install the 750GB HDD to Primary Master, which is formatted at "4".

Note It takes around 2minutes for 250GB, 3minutes for 500GB, or 4minutes for 750GB each..

#### 1.2.2. Multiple HDDs

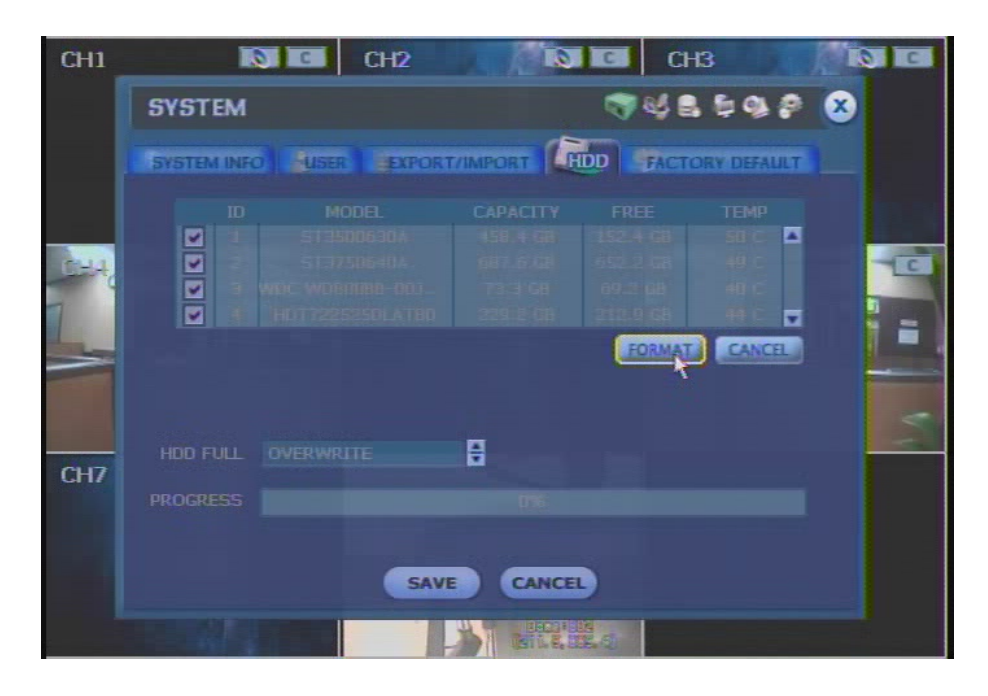

- 1.2.2.1. In case of all HDDs are lower than 500GB (EX. 500GB)
  - 1. Install the all HDDs to Primary Master, Primary Slave, Secondary Master and Secondary Slave.
  - 2. Tick on the all HDDs check box. (ID No. 1 ~ 4)
  - 3. Click the "FORMAT" button.
  - 4. All HDDs will be formatted sequentially ID No. 1 to 4
- 1.2.2.2. In case of all HDDs are Higher than 500GB (EX. 750GB)
  - 1. Install the lower than 500GB HDD to Primary Master (ID No. 1).
  - 2. Install the 750GB HDD to Primary Slave (ID No. 2).
  - 3. Format the lower than 500GB HDD first, as like "1.2.1.1".
  - 4. Tick on the 750GB HDD (ID No. 2) and Click the "FORMAT" button.
  - 5. Power Off and remove the all HDDs.
  - 6. Install the 750GB HDD (formatted at "4") to Primary Master.
  - 7. Install the others HDDs (750GB Each) to Primary Slave, Secondary Master and Secondary Slave.
  - 8. Tick on the HDD Check box ID No. 2 to 4.
  - 9. Click the "FORMAT" button.
  - 10. All HDDs will be formatted sequentially ID No. 2 to 4.

Note The system always reserves maximum 5GB space in each built-in HDD to effectively utilize archiving memory.

 Note
 Master HDD must be no larger than 500GB in format, while other slave HDDs are limitless in capacity each.

 If user wants to format & install over 500GB HDD in the master HDD position, then user has to install & format a lower-capacity of HDD(lower 500GB) first in the master position, and then later, install & format an over-500GB HDD in slave position. Once after user formats both master HDD(lower 500GB) & slave HDD(over

500GB), then user can replace master HDD(lower 500GB) with slave HDD(over 500GB) to have larger HDD capacity(over 500GB) in the master position.

### 1.3 Recommended HDD & Backup Device (CD, DVD)

#### 1.3.1. HDD List

| No. | Manufacture     | Capacity (GB) | RPM  |
|-----|-----------------|---------------|------|
| 1   |                 | 80            | 7200 |
| 2   | Western Digital | 250           | 7200 |
| 3   | western Digital | 500           | 7200 |
| 4   |                 |               |      |
| 5   |                 | 160           | 7200 |
| 6   | Seagate         | 320           | 7200 |
| 7   |                 | 400           | 7200 |
| 8   |                 | 500           | 7200 |
| 9   |                 | 750           | 7200 |
| 10  |                 |               |      |
| 11  |                 |               |      |
| 12  |                 |               |      |

#### 1.3.2. Backup Device List (CD, DVD)

| Device     | Manufacture | Model      |
|------------|-------------|------------|
|            | LITE-ON     | SHOR-5239V |
|            |             |            |
| CD-RW      |             |            |
|            |             |            |
|            | 16          | GSA-H42L   |
|            | LG          | GSA-H42N   |
| DVD +/- RW |             |            |
|            |             |            |
|            |             |            |

| Note | Kinds of Supported DVD Media to Backup |
|------|----------------------------------------|
|      | - DVD-R (O)                            |
|      | - DVD+R (O)                            |
|      | - DVD-RW (X)                           |
|      | - DVD+RW (X)                           |
|      |                                        |

## 2. Connecting Peripheral Device & PIN Assignment

#### 2.1 Connecting Peripheral Device

This section describes how to efficiently hook up peripheral devices with the DVR.

Install the DVR on flat surface. If required, attach a rubber mount for installation. In case that 19-inch rack is used, it is recommend to install the system on shelve and use 2.5~3U(1U=1.75 inch or 4.45 cm) space for proper ventilation

#### **Note** Install the system in location with good ventilation to prevent overheating.

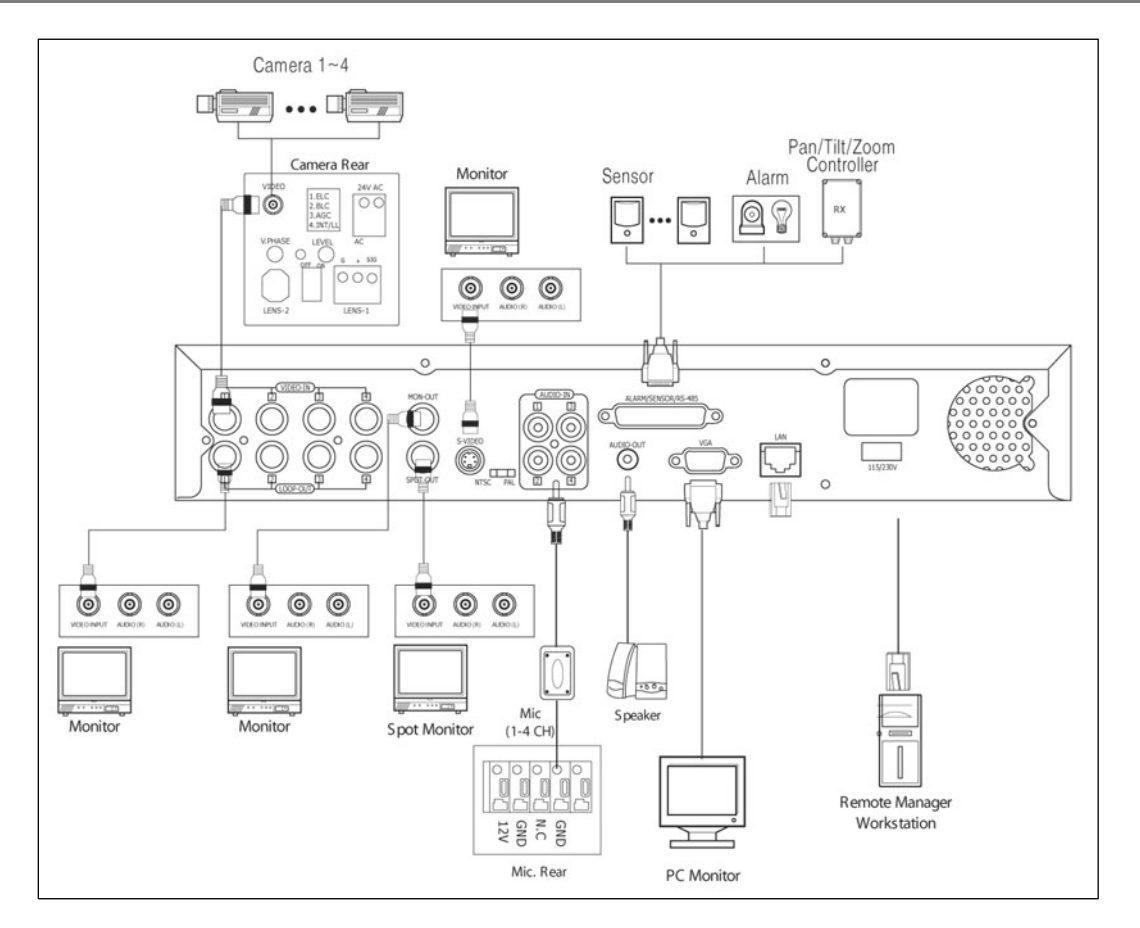

| Caution | The layout of the rear panel on the DVR might differ according to the models.                          |
|---------|----------------------------------------------------------------------------------------------------|
|         | * Depending on the grounding, the coaxial cable connecting to the camera has danger of electric shock. |
|         | Shut down power of the system completely (unplug the power cable) before connecting video cable to BNC |
|         | port.                                                                                                  |

#### 2.2 PIN Assignment

Note

[ 4 Ch and 8 Ch Model ]

| 1 | 2 | 3 | 4 | 5 | 6 | 7 | 8  | 9 | 10 |  |
|---|---|---|---|---|---|---|----|---|----|--|
| ľ | ē | ē | ě | ē | ē | 0 |    |   | ī  |  |
| Î | Ĩ | Ĩ | T | T | Ĩ | Î | Î  | T |    |  |
| ł | Ļ | ł | L | Ţ | L | Ţ | Į. | Ţ | -  |  |
|   | ۰ | • | • | • | • | • | 1  | • |    |  |
|   |   |   |   |   |   |   |    |   |    |  |

| No. | Sensor              |
|-----|---------------------|
| 2   | Sensor 1            |
| 3   | Sensor 2            |
| 4   | Sensor 3            |
| 5   | Sensor 4            |
| 6   | Sensor Ground (1~4) |
| 12  | Sensor 5            |
| 13  | Sensor 6            |
| 14  | Sensor 7            |
| 15  | Sensor 8            |
| 16  | Sensor Ground (5~8) |

| No. | Alarm       |
|-----|-------------|
| 7   | Alarm 1 (+) |
| 8   | Alarm 2 (+) |
| 9   | Alarm 3 (+) |
| 10  | Alarm 4 (+) |
| 17  | Alarm 1 (-) |
| 18  | Alarm 2 (-) |
| 19  | Alarm 3 (-) |
| 20  | Alarm 4 (-) |
|     |             |
|     |             |

| No. | PTZ       |
|-----|-----------|
| 1   | RS 485 D+ |
| 11  | RS 485 D- |
|     |           |
|     |           |
|     |           |
|     |           |
|     |           |
|     |           |
|     |           |
|     |           |

\* 4 sensor-inputs for 4 Ch model (Pin # 12~16 : Disabled), while 8 sensor-inputs for 8 Ch model.

#### [16 Ch Model]

1 2 3 4 5 6 7 8 9 10 11 12 13 14

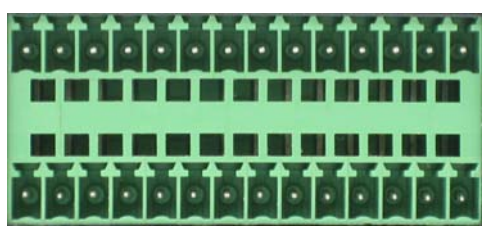

15 16 17 18 19 20 21 22 23 24 25 26 27 28

| No. | Sensor               | No. | Alarm       | No. | PTZ       |
|-----|----------------------|-----|-------------|-----|-----------|
| 2   | Sensor 1             | 11  | Alarm 1 (+) | 1   | RS 485 D+ |
| 3   | Sensor 2             | 12  | Alarm 2 (+) | 15  | RS 485 D- |
| 4   | Sensor 3             | 13  | Alarm 3 (+) |     |           |
| 5   | Sensor 4             | 14  | Alarm 4 (+) |     |           |
| 6   | Sensor 5             | 25  | Alarm 1 (-) |     |           |
| 7   | Sensor 6             | 26  | Alarm 2 (-) |     |           |
| 8   | Sensor 7             | 27  | Alarm 3 (-) |     |           |
| 9   | Sensor 8             | 28  | Alarm 4 (-) |     |           |
| 10  | Sensor Ground (1~8)  |     |             |     |           |
| 16  | Sensor 9             |     |             |     |           |
| 17  | Sensor 10            |     |             |     |           |
| 18  | Sensor 11            |     |             |     |           |
| 19  | Sensor 12            |     |             |     |           |
| 20  | Sensor 13            |     |             |     |           |
| 21  | Sensor 14            |     |             |     |           |
| 22  | Sensor 15            |     |             |     |           |
| 23  | Sensor 16            |     |             |     |           |
| 24  | Sensor Ground (9~16) |     |             |     |           |

## 3. Network Configure

#### 3.1 Fixed Public IP

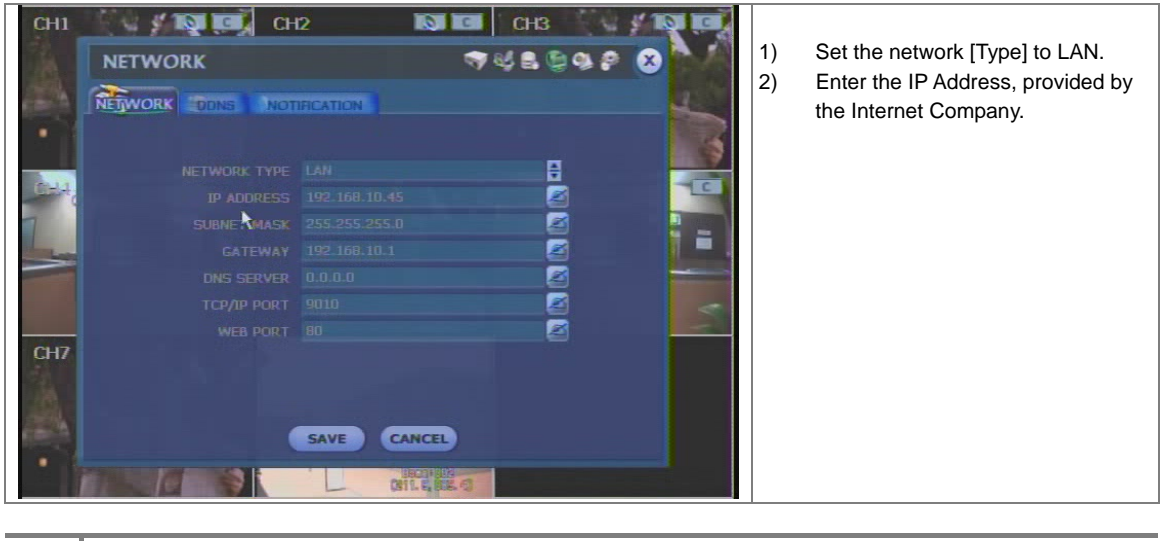

Note Incase network cannot be connected after completing the settings, try connecting the cable to another PC. This it to check if the network (internet) connection is working properly.

#### 3.2 Dynamic Public IP

#### 3.2.1. Incase only xDSL modem is used without Router

Note Does not support PPPoE modem

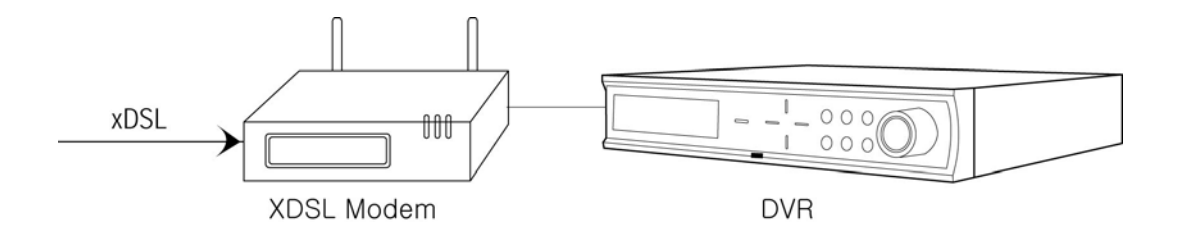

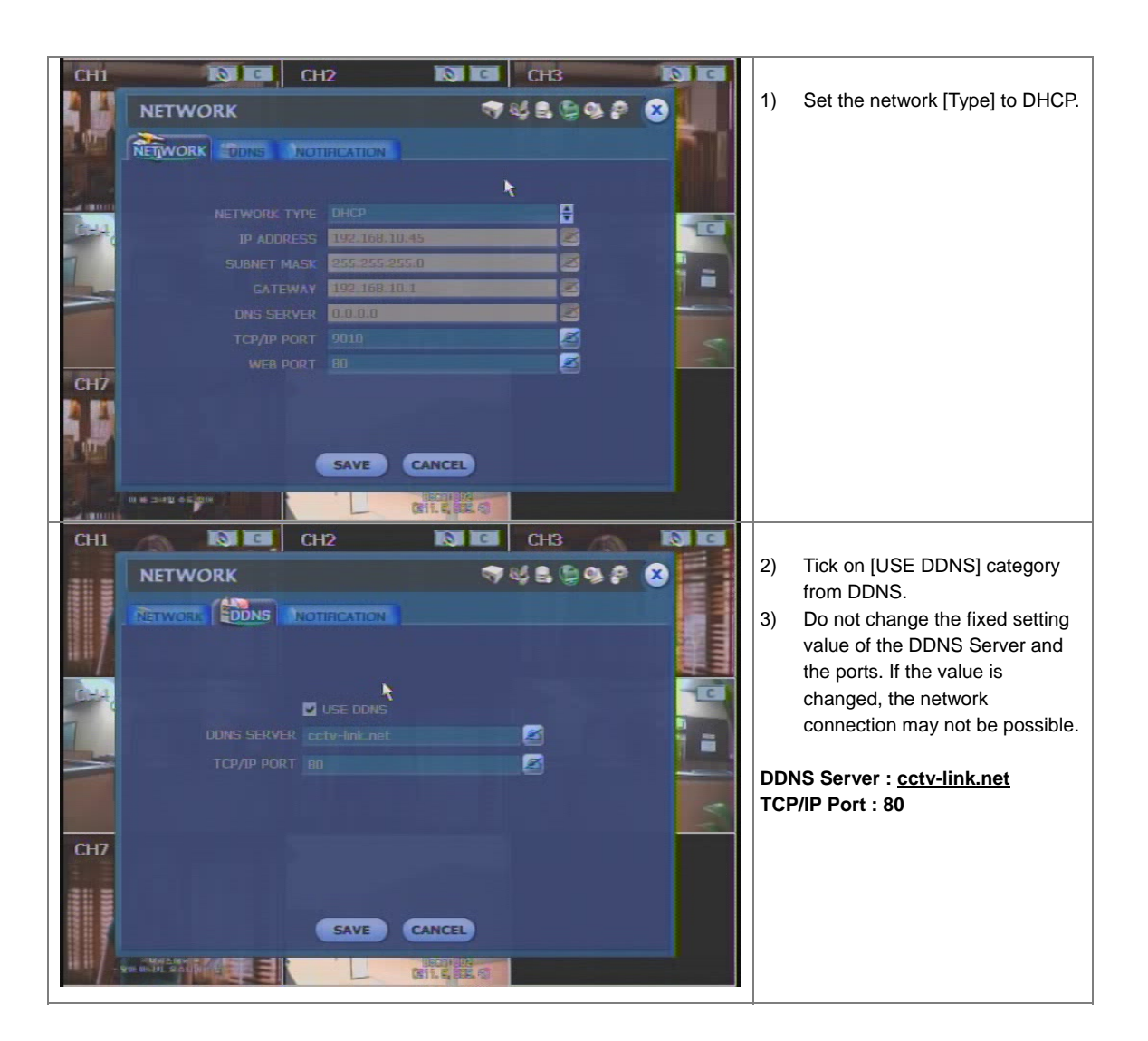

#### 3.2.2. Incase xDSL modem and Router is used

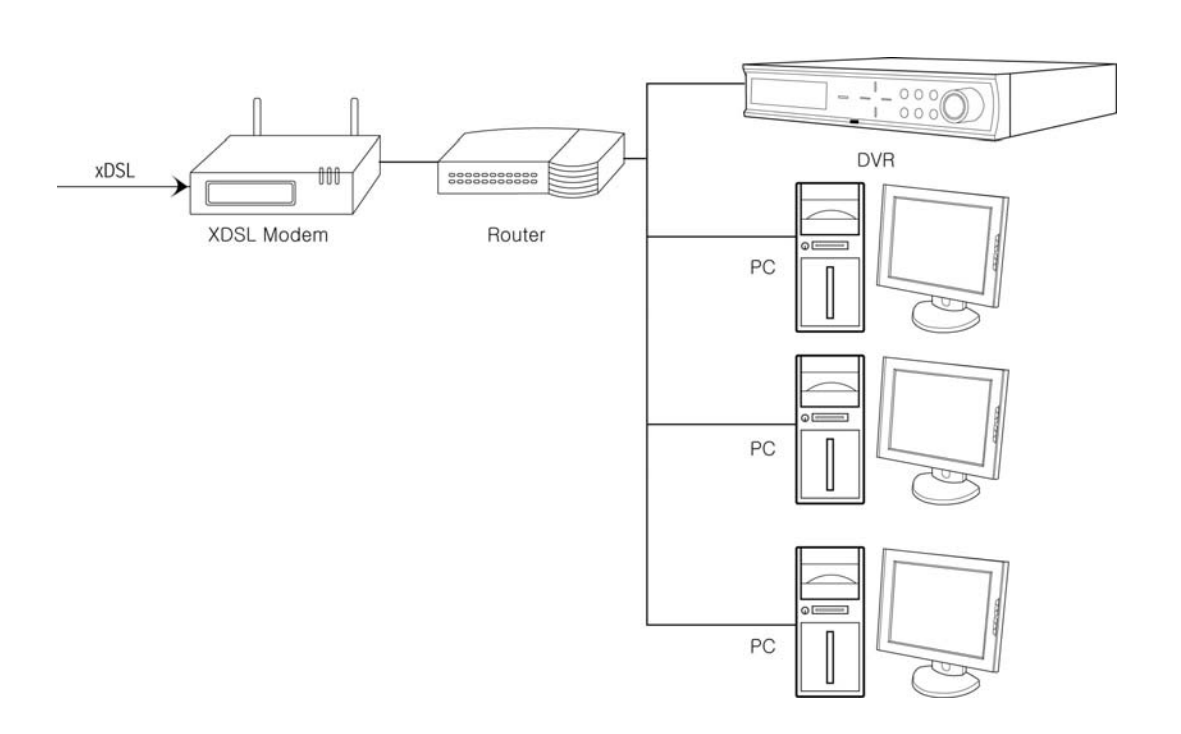

**Note** PPPoE modem can be used if Router that is compatible with the PPPoE function is used

Incase Port Forwarding function of the Router had been used for connection

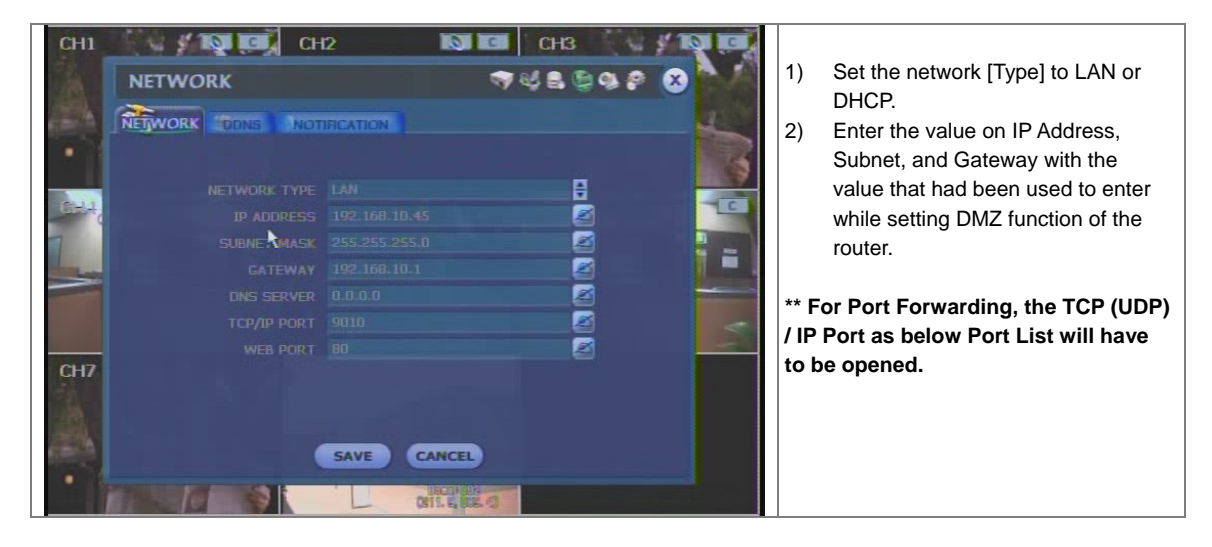

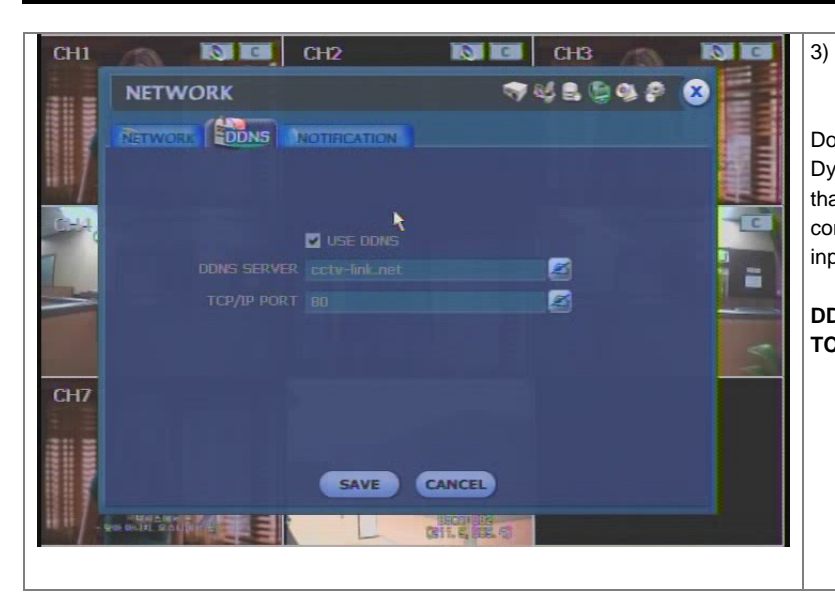

Tick on [USE DDNS] category from DDNS.

Do not change the values of the Dynamic IP Server and each port that are fixed. The network connection may not be possible if the inputted value is modified.

DDNS Server : <u>cctv-link.net</u> TCP/IP Port : 80

| DVR TCP & UDP Port List |      |                                         |                  |          |                                |  |  |  |  |
|-------------------------|------|-----------------------------------------|------------------|----------|--------------------------------|--|--|--|--|
| Protocol                | Port | Usage                                   | Remark           | Editable | Location                       |  |  |  |  |
| TCP                     | 9010 | Control port of Authorization service   | TCP Base Port    | Yes      | Network/ Network               |  |  |  |  |
| TCP                     | 9011 | Control port of VOD service             | TCP Base Port +1 |          |                                |  |  |  |  |
| TCP                     | 9012 | Data port of VOD service                | TCP Base Port +2 |          |                                |  |  |  |  |
| TCP                     | 9013 | Control port of Live service            | TCP Base Port +3 |          |                                |  |  |  |  |
| TCP                     | 9014 | Data port of Live service               | TCP Base Port +4 |          |                                |  |  |  |  |
| TCP                     | 9017 | System log service                      | TCP Base Port +7 |          |                                |  |  |  |  |
| TCP                     | 8002 | DVR system time sync service            |                  | Yes      | System Info/ Date/Time Setting |  |  |  |  |
| ТСР                     | 8003 | Event notify socket(Requesting<br>port) |                  | Yes      | Network/ Notification          |  |  |  |  |
| TCP                     | 80   | Web service                             |                  | Yes      | Network/ Network               |  |  |  |  |
| TCP                     | 80   | DDNS server                             | Fixed            | No       | Network/ DDNS                  |  |  |  |  |

| Note | User needs open or Port Forwarding the related-network ports in reference of above chart. (Both of DVR and |
|------|----------------------------------------------------------------------------------------------------|
|      | Remote SW site.)                                                                                           |

## 3.3 RemoteManager Setting

| Remote Options                                                                                                    | X                                                                                           |                                                                                                    |
|----------------------------------------------------------------------------------------------------|---------------------------------------------------------------------------------------------|----------------------------------------------------------------------------------------------------|
| I⊽ Receive Event<br>I⊽ System I⊽ Alarm I                                                                                                    | ✔ Video 🕼 Record                                                                            | <ol> <li>From the RemoteManager, go to [Remote<br/>Options] and enter [DDNS IP] and [Port].</li> </ol>                                               |
| IF OSD Display<br>IF Name IF Date I                                                                                                    | ✓ Resolution                                                                                | Server IP : cctv-link.net<br>Port : 80                                                                                                    |
| ✓ Use DirectDraw for image displ     ✓ Use DeInterlace     Screen Switching Interval (sec)     Alarm Pop-up (sec)     Live Audio Monitoring Channel     (for KE-7000 Series only )     Saving Directory     [D:₩ | ay DDNS<br>IP cctv-link, net<br>Port 80<br>Event Port<br>Storage Server IP<br><br>OK Cancel |                                                                                                    |
| Site Property                                                                                                    |                                                                                             | Incase the IP set on the DVR is Fixed IP, enter the IP,<br>Port and Web port of the corresponding DVR while<br>registering site on the RemoteManager |
| Name                                                                                                    | KE-8016MX                                                                                   | · - g                                                                                                    |
| IP Address(or URL)                                                                                                    | 211 187 141 253                                                                             |                                                                                                    |
| Port                                                                                                    | 9010                                                                                        | Ex: 211.187.141.253                                                                                                    |
| Web Port                                                                                                    | 80                                                                                          |                                                                                                    |
| User ID                                                                                                    | ADMIN 👻                                                                                     |                                                                                                    |
| Password                                                                                                    |                                                                                             |                                                                                                    |
| Channel                                                                                                    | 1-16                                                                                        |                                                                                                    |
| - Input a channel numl<br>ex) 1-4,6,11,12-16                                                                                                    | per or range with comma,                                                                    |                                                                                                    |
|                                                                                                    | Ok Cancel                                                                                   |                                                                                                    |
|                                                                                                    |                                                                                             |                                                                                                    |

| ystem                                        |                            | Mac Address of the corresponding DVR while |
|----------------------------------------------|----------------------------|--------------------------------------------|
| Name                                         |                            | registering site of the Remotemanager.     |
| IP Address(or URL)                           | 001c84010021,cctv-link,net | ex) 001c84010021.cctv-link.net             |
| Port                                         | 9010                       |                                            |
| Web Port                                     | 88                         |                                            |
| User ID                                      | ADMIN                      |                                            |
| Password                                     |                            |                                            |
| Channel                                      | 1-4                        |                                            |
| - Input a channel numb<br>ex) 1-4.6 11 12-16 | per or range with comma.   |                                            |
|                                              |                            |                                            |
| ř                                            | Ok Concel                  |                                            |

## 4. IR Remote Controller

The function buttons of the IR Remote Controller are as below.

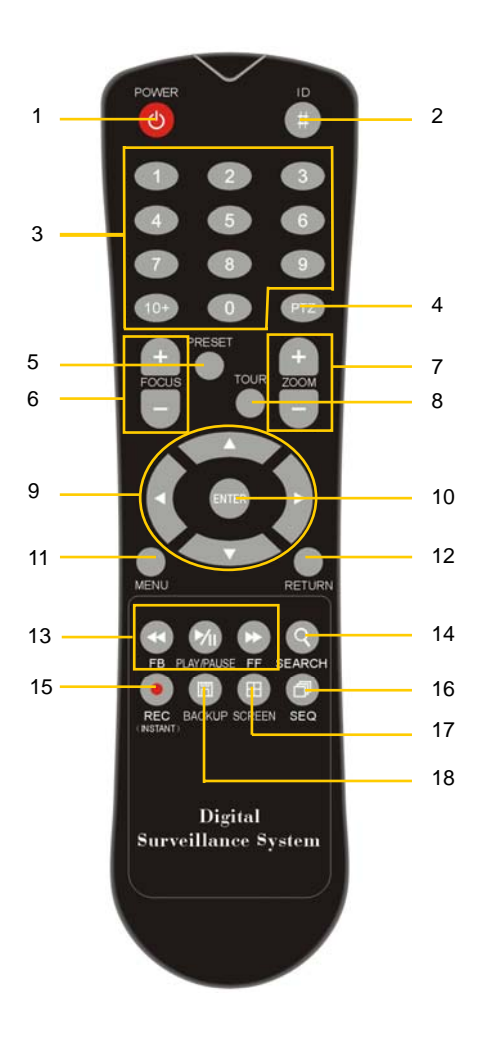

| No. | Functions                                  |  |  |  |  |
|-----|--------------------------------------------|--|--|--|--|
| 1   | Power Button                               |  |  |  |  |
| 2   | ID Selection Button                        |  |  |  |  |
| 3   | Numeric Button                             |  |  |  |  |
| 4   | PTZ Button                                 |  |  |  |  |
| 5   | Preset Button on PTZ Mode                  |  |  |  |  |
| 6   | Focus Button on PTZ Mode                   |  |  |  |  |
| 7   | Zoom (In & out) Button on PTZ Mode         |  |  |  |  |
| 8   | Preset Tour Button on PTZ Mode             |  |  |  |  |
| 9   | Direction Button (Left/Right/Up/Down)      |  |  |  |  |
| 10  | Enter (Selection) Button                   |  |  |  |  |
| 11  | Menu Button                                |  |  |  |  |
| 12  | Return Button                              |  |  |  |  |
| 10  | Playback Button on Search Mode             |  |  |  |  |
| 13  | (Fast Backward/Playback/Stop/Fast Forward) |  |  |  |  |
| 14  | Search Button                              |  |  |  |  |
| 15  | Instant (Emergency) Recording Button       |  |  |  |  |
| 16  | Auto-Sequence Button on Live Display Mode  |  |  |  |  |
| 17  | Screen Mode Button                         |  |  |  |  |
| 18  | Backup Button                              |  |  |  |  |

 
 Note
 To use the IR Remote Controller, set the initial ID to be same as the ID in the DVR in the menu of ; SYSTEM > SYSTEM INFO > REMOTE ID.

 All DVR(s) have same default ID when it is out from the factory. Therefore, when the default value is used, one IR Remote Controller can control several DVR(s) at once. To prevent this, it is recommended to set each different ID for each DVR.

| Procedure | How to setup the ID in IR remote Controller                                                          |
|-----------|----------------------------------------------------------------------------------------------------|
|           | 1) Keep pressing ID selection button for about 5 seconds.                                            |
|           | <ol><li>Set the ID number by pressing numeric button on IR Remote Controller.</li></ol>              |
|           | - If you want to set one-digit number (up to 9), press "0" first and then the number you want.       |
|           | - If you want to set two-digit number (10 and over), press "10+" first and then the number you want. |

## 5. To reset the Admin Password

If the user forgets the Admin password, please do as below.

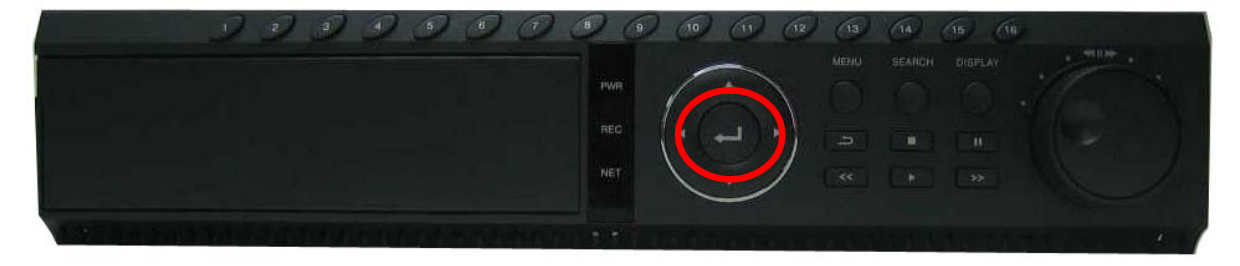

1. Press the "ENTER" button until pop-up the LON-IN window. (About 5 sec.)

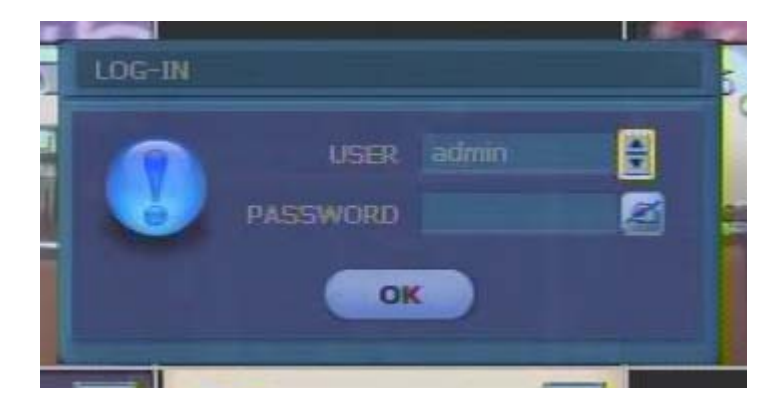

- 2. The Admin password will be initialized to Factory Default. (Default Password : 0000)
- 3. Change the admin password in the MENU\SYSTEM\USER.

## 6. To reset all the setting value

If the DVR has frozen even system rebooting, please do as below.

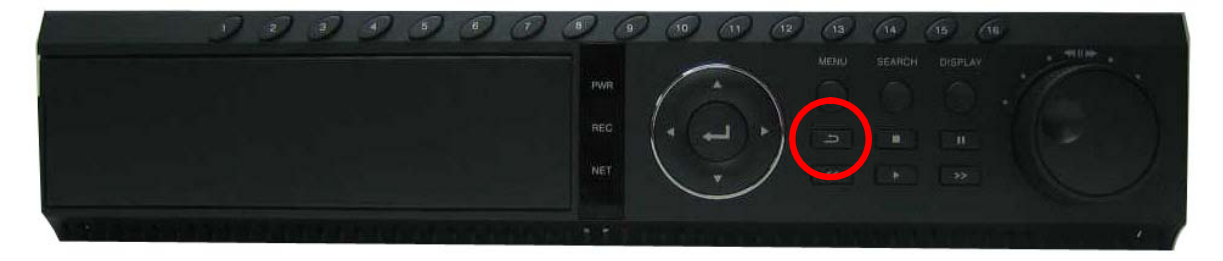

- 1. Press the "RETURN" button until system reboot. (About 5 sec.)
- 2. After reboot, the DVR will be worked to normal.

**Note** If you use this function, all the setting value of the DVR will return to Factory Default.

#### 16

## 7. Firmware Upgrade

1. Save the latest firmware files in <u>ROOT directory</u> of your USB memory stick, and connect USB memory stick to DVR's USB port. For your reference, there are three different firmware(s) by each model – 4, 8 & 16 Ch.

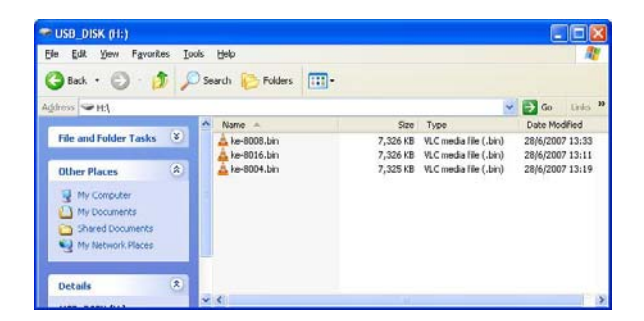

2. Turn on the DVR and login with relevant password. Default ID is "admin" and password is "0000"

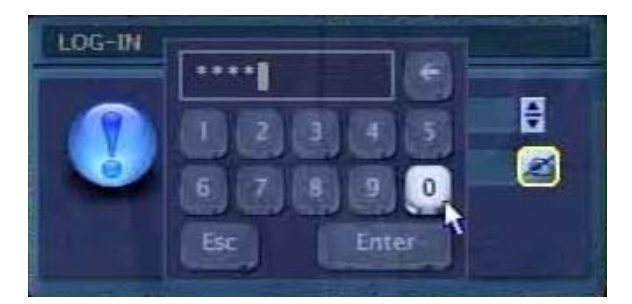

3. Go to [Tool] > [Menu] > [System Info] in main menu.

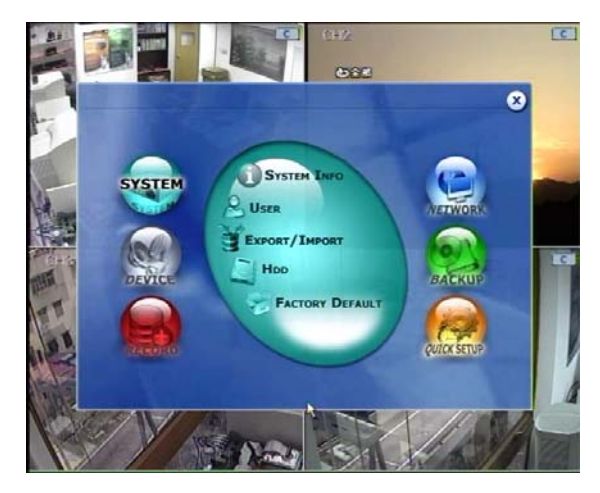

4. Select [Upgrade]

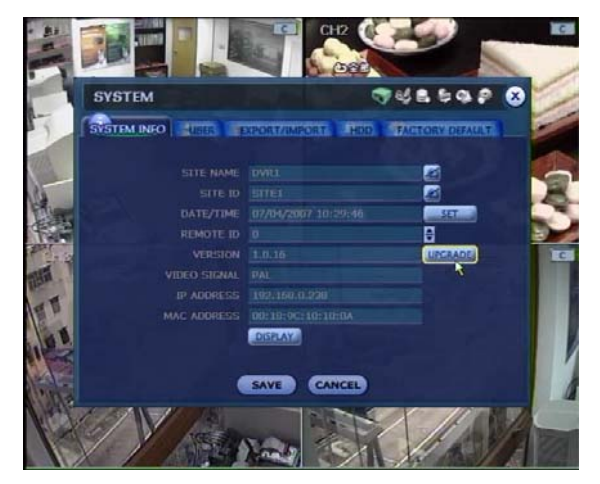

5. Select "USB HDD/Stick" in [Method], and press [Scan]. Then, device name will be shown.

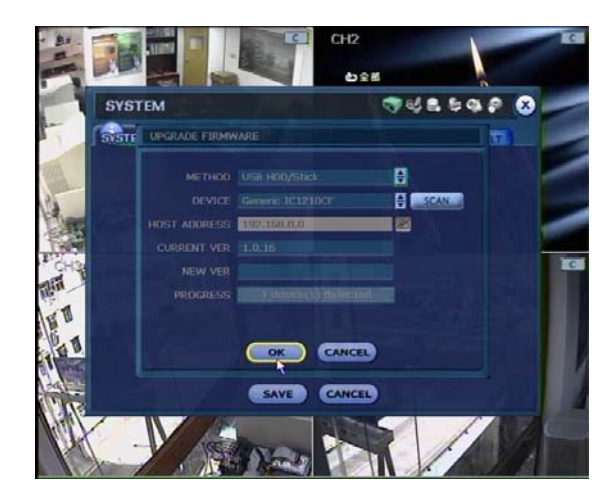

6. Press [OK] to proceed firmware upgrade.

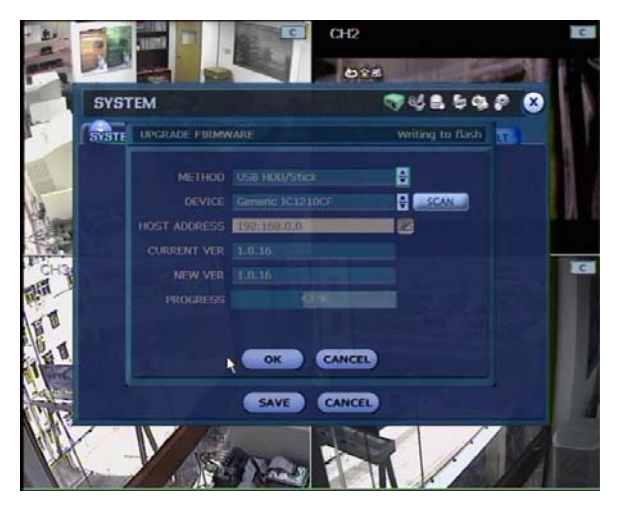

7. Click [OK] to reboot DVR, after upgrade process is completed.

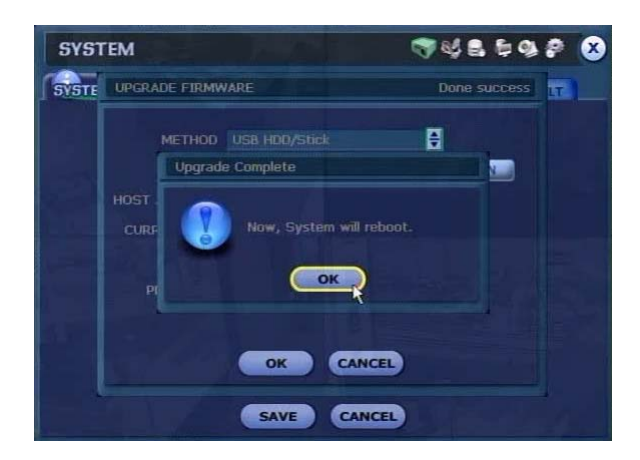

| Note | The HDD have to be installed (Formatted) before Firmware. If not, the Firmware upgrade will not be worked |
|------|----------------------------------------------------------------------------------------------------|
|      | properly.                                                                                                 |

## 8. To Change MCU

If the DVR need to change MCU, please do as below

- 1. Turn off and un-plug power cable from DVR.
- 2. Open top cover of DVR. The MCU is located near the IDE cable.

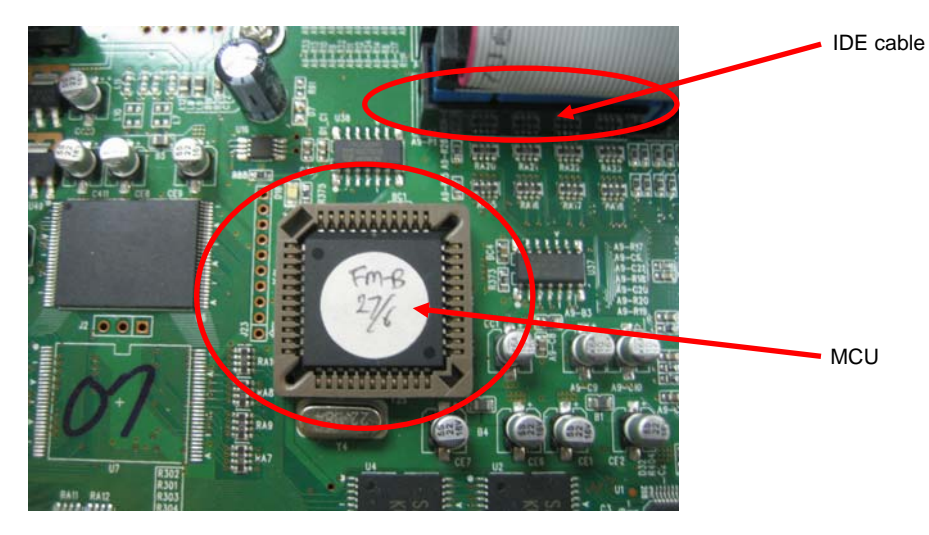

3. You have to use dedicated tool [PLCC Extractor] to remove MCU.

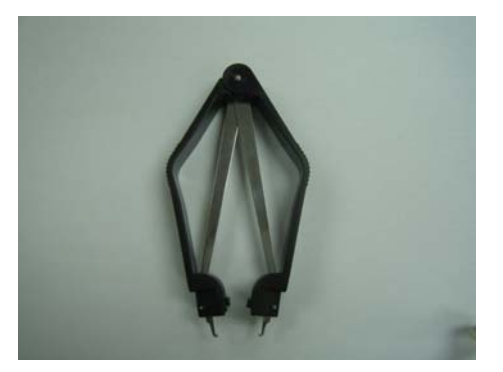

4. You have to put the Extractor into 2 slots of MCU socket as below pictures:

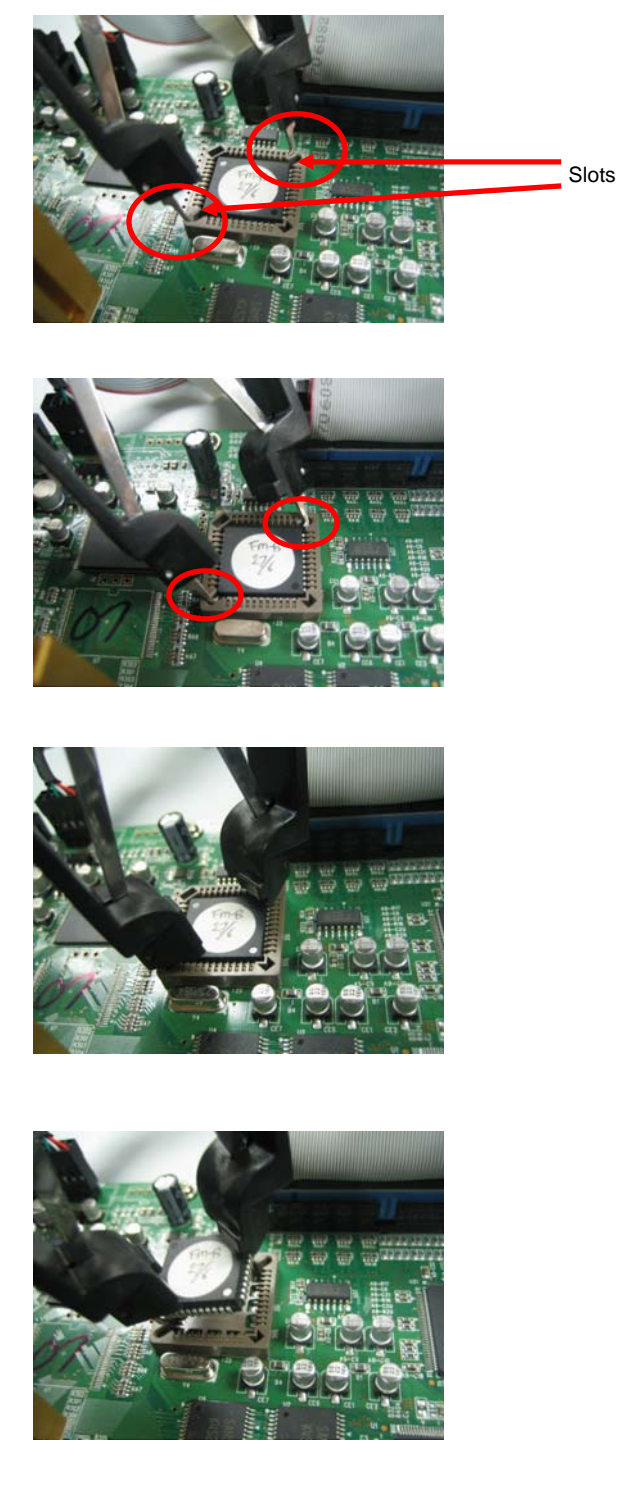

5. Put the new MCU into the MCU socket.

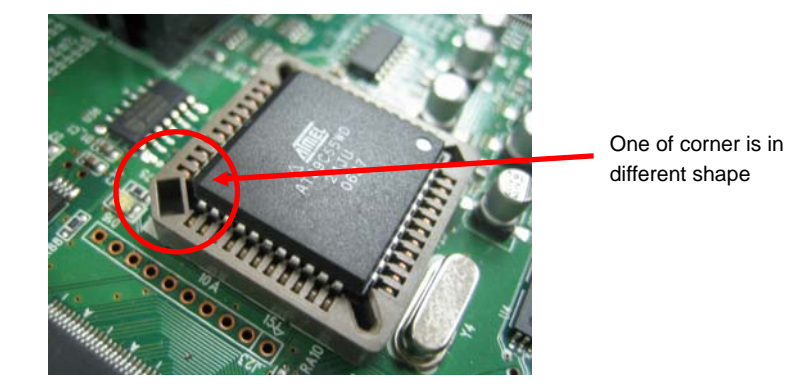

Please note one of corner is in different shape (i.e. fool proof design). The MCU should be put in right position on the socket.

6. Press down the MCU to make sure it is firmly attached on socket.

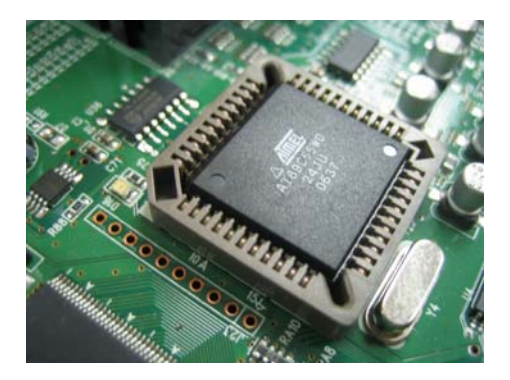

7. Turn on DVR, check MCU version in [SYSTEM] > [SYSTEM INFO].

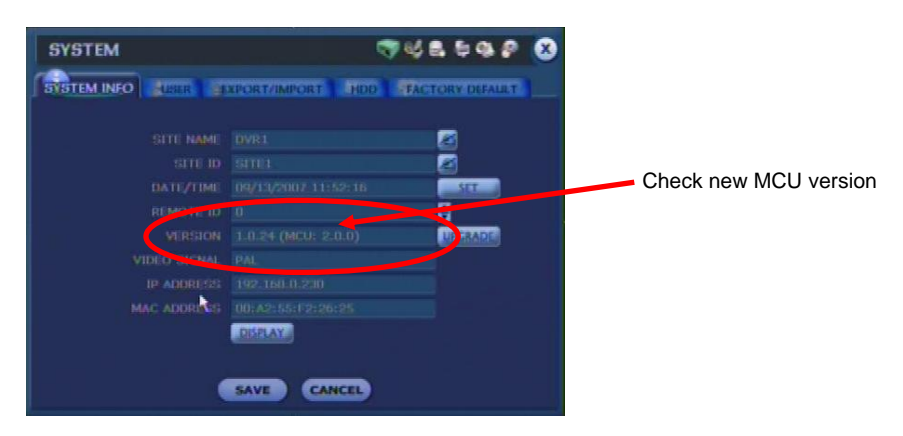

Prepare the New VGA Board. ( Old VGA : v1.00, New VGA : v1.10) 1.

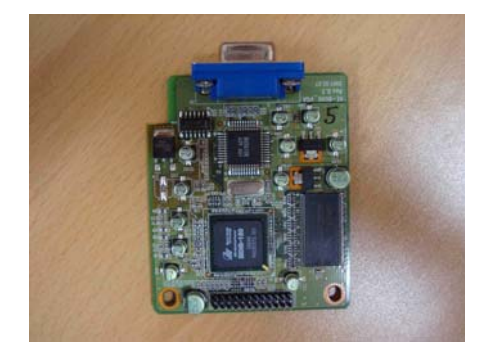

2. Take out the old VGA board which is installed the DVR. Please refer to the below process.

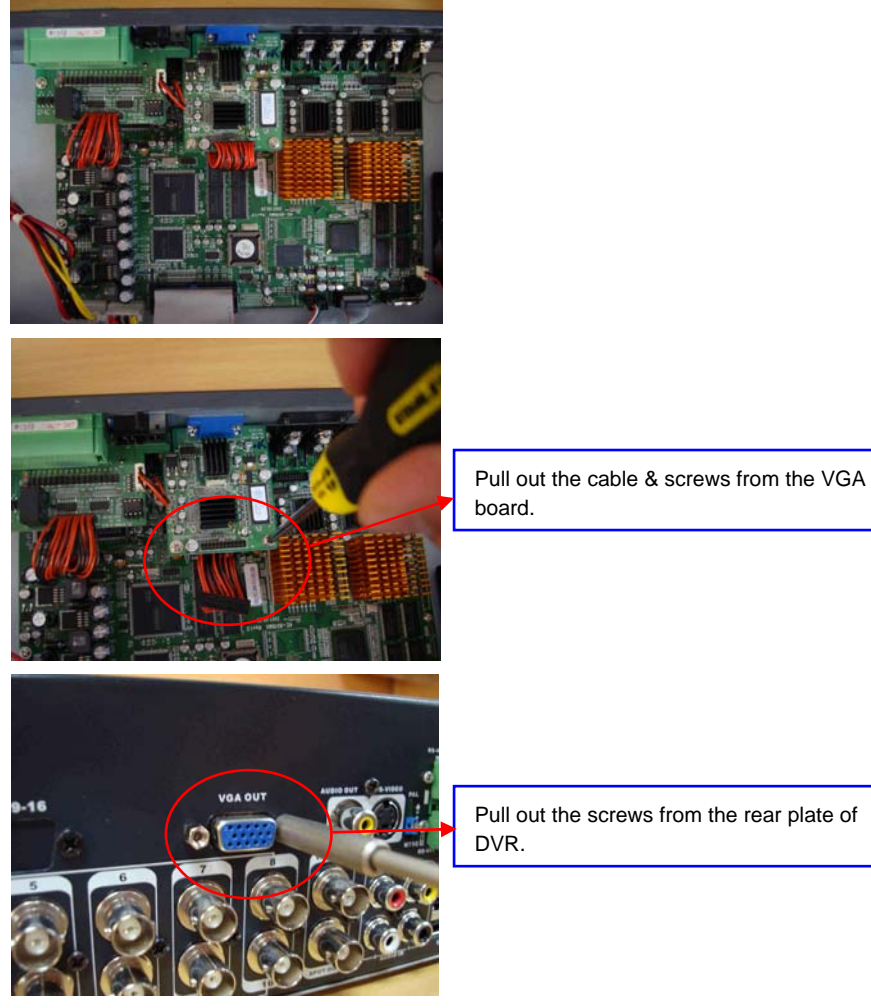

Pull out the screws from the rear plate of

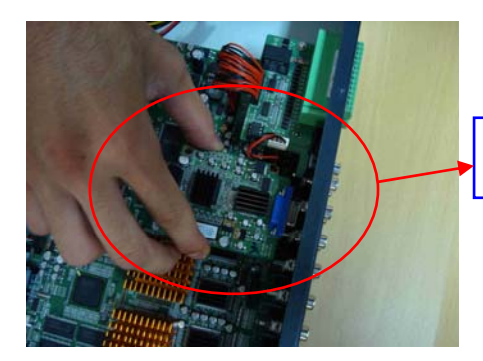

Take off the old VGA board from the DVR

3. Install the prepared new VGA board as below process.

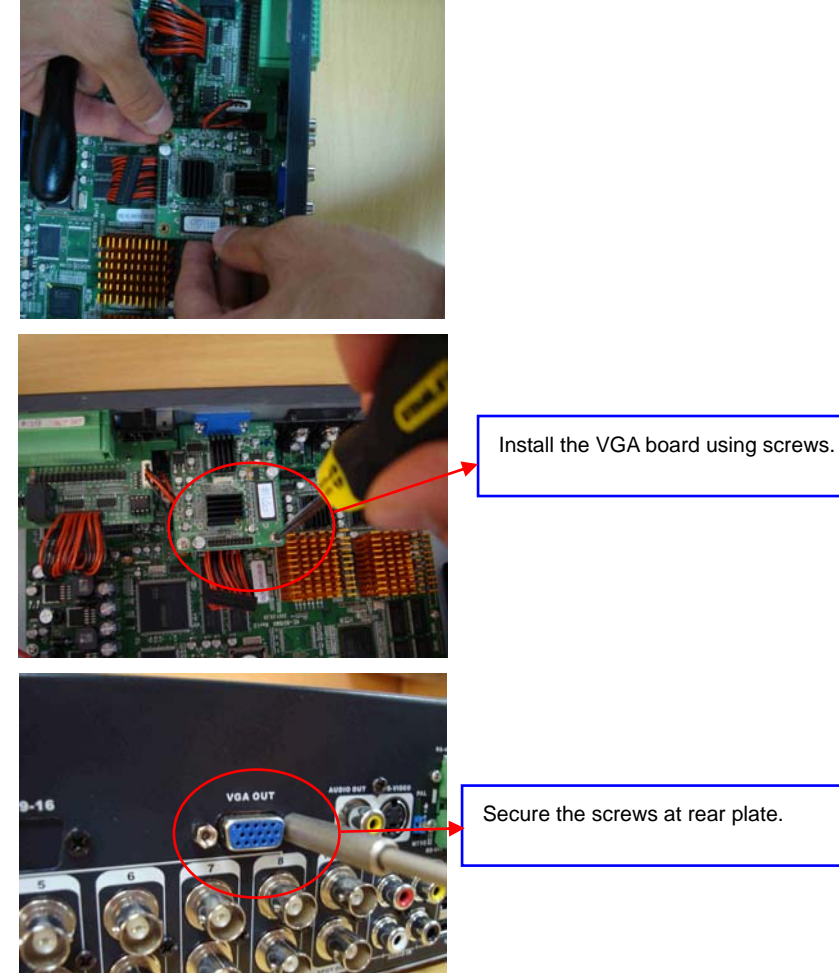

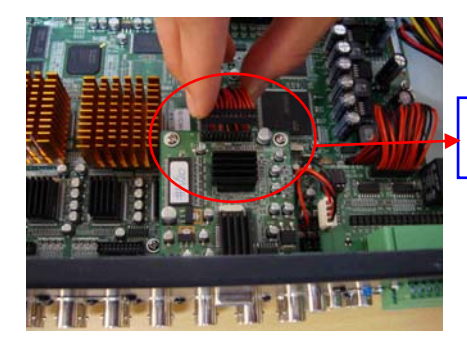

Plug-in the cable to VGA board.

| Note | Supported VGA Monitor Resolution.                                                                |
|------|--------------------------------------------------------------------------------------------------|
|      | 1. Old VGA board (v1.00)                                                                         |
|      | - 640 x 480, 800 x 600 and 1024 x 678                                                            |
|      | 2. New VGA board (v1.10)                                                                         |
|      | - 640 x 480, 800 x 600, 1024 x 678 and 1280 x 1024                                               |
|      |                                                                                                  |
| Note | User has to make sure of below MCU & Firmware to validate VGA Monitor Resolution changes in GUI. |
|      | 1. MCU Version : Higher than v2.0.0                                                              |

2. Firmware Version : Higher than v 2.x.x

## 10. Trouble Shooting

## 10.1 SYSTEM

| Problem                                                 |   | Solution                                                             |
|---------------------------------------------------------|---|----------------------------------------------------------------------|
|                                                         | 1 | Be sure that cable is connected between monitor and DVR              |
| I cannot see anything on the monitor while power is on. | 2 | There might be problem with the cable. Recommend to change the cable |
|                                                         | 3 | Be sure proper power is supplied through power cable                 |
|                                                         | 1 | Be sure whether the batteries are included in the IR Remote          |
| Front panel keys & IR Remote Controller                 |   | Controller otherwise change the batteries if it is too old           |
| doosn't work                                            | 2 | Be sure front panel and main board are connected properly            |
|                                                         |   | otherwise change the cable                                           |
|                                                         | 3 | Be sure IR Remote Controller's ID configured properly                |
| HDD Icon comes out on display after power               | 1 | Be sure HDD power & data cables are connected properly               |
| on                                                      | 2 | Check the HDD partition & format condition                           |

#### 10.2 Live & Recording

| Problem                            |        | Solution                                                                                                    |
|------------------------------------|--------|----------------------------------------------------------------------------------------------------|
|                                    | 1<br>2 | Be sure camera and DVR connected properly<br>There might be problem with the cable. Recommend to change the<br>cable                                                                                                    |
| Camera image doesn't come out      | 3      | Change the camera or use another camera input port                                                                                                    |
|                                    | 4<br>5 | Be sure main board and rear board are connected properly<br>Check whether 'camera input configuration' and 'NTSC/PAL switch'<br>from rear panel are same                                                                                                    |
| Screen is too bright               | 1      | Be sure color settings are configured property                                                                                                    |
|                                    | 1      | Be sure 'Camera -> Schedule' menu is not configured as 'off'                                                                                                    |
| Recording is not available         | 2<br>3 | It won't record If the value of sensitivity in the menu 'MENU -> DEVICE<br>-> CAMERA' is configured smaller than movement in camera screen<br>Check if the configuration in the menu 'MENU -> DEVICE-> CAMERA'<br>is not configured as 'all' but 'selected area' (It won't record if there is no<br>movement in selected area') |
|                                    | 4      | Be sure HDD is connected properly                                                                                                    |
| Not able to play the recorded data | 1      | Check if there is any recorded data using 'search' function                                                                                                    |
| Not able to play the recorded data | 2 2    | Be sure HDD is properly connected                                                                                                    |

#### 10.3 Other

| Problem                                      |   | Solution                                                                                  |
|----------------------------------------------|---|-------------------------------------------------------------------------------------------|
|                                              | 1 | Be sure 'MENU -> DEVICE -> AUDIO' setting in the setup menu is<br>not configured as 'off' |
| Audio playback is not available              |   | Be sure Camera & AUD-CH is matching properly in 'MENU -><br>RECORD -> CAMERA' setup menu  |
|                                              | 3 | Be sure audio output and speaker is connected properly                                    |
|                                              | 1 | Be sure alarm input in the setup menu is not configured as 'off'                          |
|                                              | 2 | Be sure the schedule settings in 'MENU -> RECORD ->                                       |
| Alarm input process doesn't working properly | 2 | SECHDULE' menu is configured as 'SENSOR'                                                  |
|                                              |   | Be sure N/C, N/O settings are configured properly                                         |

| Alarm output process doesn't working  | 1 | Be sure connection between alarm output and devices are properly connected                                                                                                    |
|---------------------------------------|---|----------------------------------------------------------------------------------------------------|
| properly                              | 2 | Be sure alarm output in the setup menu is not configured as 'off'                                                                                                    |
|                                       | 3 | Be sure alarm output channel settings are configured properly                                                                                                    |
|                                       | 1 | Be sure network settings are configured properly                                                                                                    |
| I cannot connect the remote site.     | 2 | Be sure network cable properly connected                                                                                                    |
|                                       | 3 | Be sure network LED working properly                                                                                                    |
| For descrit work                      | 1 | Be sure main board and power of pan is connected properly                                                                                                    |
| Fan doesn't work.                     | 2 | Change the fan.                                                                                                    |
|                                       | 1 | Be sure USB backup device cable connected properly                                                                                                    |
|                                       | 2 | Be sure USB backup device is on                                                                                                    |
| I cannot recognize USB backup devices | 3 | If there backup device uses external power check the power<br>supplier, otherwise check the power consumption whether is uses<br>more than 1A or not (It doesn't support more than 1A and<br>supposed to shut the USB power) |
| Leannet control D/T/Z                 | 1 | Be sure P/T/Z protocol is identical with camera protocol                                                                                                    |
|                                       |   | Be sure camera and cable is connected properly                                                                                                    |

## 11. FAQ

| Question                                              | Answer                                                                                                    |
|-------------------------------------------------------|----------------------------------------------------------------------------------------------------|
| Can I watch the recorded data outside DVR?            | Recorded data is encrypted by SSF File format, so you cannot watch it through common movie players. Use the remote site program or exclusive viewer that supplied by 'Backup' function of system watching recorded data. |
| Does it support all USB devices?                      | Most of the USB backup devices are supported but some are not.                                                                                                    |
| Is it possible to select the channel of Spot monitor? | It changes input screen in regular period, but not able to select specific channel. (Changing period is selectable)                                                                                                    |
| Does it record while playback?                        | Not only recording, but also supports triplex functionality of network transmission                                                                                                    |
| What happens if I connect the PAL camera              | It doesn't recognize as video input. (Handle as blue screen)                                                                                                    |
| on NTSC configuration?                                | Same result will be adopted incase of opposite situation                                                                                                    |
| How do I get system upgrade?                          | Upgrade is available using USB, CD-ROM & DVD                                                                                                    |
| I forgot the password                                 | Please refer to the "5. To reset the Admin Password".                                                                                                    |